## **Running the NSC Degree Verify File**

**Purpose**: Steps on how to run the NSC Degree Verify file. The ctcLink NSC Degree Verify file is a BI Publisher report.

Audience: Advising/Student Services/Campus Solutions

Navigation: NavBar > Navigator > Reporting Tools > BI Publisher > Query Report Scheduler

**General Provides** Hint: Add to Favorites

- 1. Click on Add a New Value and enter name for your Run Control.
- 2. Click the **Add** button.

A new Run Control should be created each term, however once a Run Control is created, you can reuse an existing Run Control for a given Institution/Term.

| <ul> <li></li> </ul>                          | Query Report |
|-----------------------------------------------|--------------|
| Query Report Scheduler                        |              |
| Find an Existing Value <b>Add a New Value</b> |              |
| Run Control ID NSC_DEGR_WA220_2201            | ]            |
| Add                                           |              |
| Find an Existing Value Add a New Value        |              |
|                                               |              |

3. For Data Source Type, choose "Connected Query".

4. For **Report Name**, look up or enter "CTC\_NSC\_DEG1".

| < Query Report Scheduler |                 | Query Report   | t Scheduler     |     |
|--------------------------|-----------------|----------------|-----------------|-----|
|                          |                 |                |                 |     |
| Query Report Scheduler   |                 |                |                 |     |
| Run Control ID NSC_DE    | GR_WA220_2201   | Report Manager | Process Monitor | Run |
| Language English         |                 |                |                 |     |
| Report Definition        |                 |                |                 |     |
| Data Source Type Connect | ed Query ~      |                |                 |     |
| Report Name CTC_NS       | C_DEG1 Q NSC De | gree File 1    |                 |     |
| Tour La Die Tour         |                 |                |                 |     |
| Template ID CTC_NS       | C_DEG1_1        | Q              |                 |     |
| Template As Of Date      | 31              | Channel        |                 |     |
| Update Parameters        |                 |                |                 |     |
| Query Parameters         |                 |                |                 |     |
| Query Name               | Prompt Name     | Prompt Value   |                 |     |
| 1 CTC_NSC_DEGREE_CC1     | INSTITUTION     | WA220          |                 |     |
| 2 CTC_NSC_DEGREE_CC1     | COMPLETION_TERM | 2201           |                 |     |
| Go to BIP Report Search  |                 |                |                 |     |
| Savo Notify              |                 |                | bbd 🔲           |     |
| In Save                  |                 |                | Add             |     |

- 5. A prompt window displays. Enter Institution and Completion Term.
- 6. Click the **OK** button.

|                                     | ×    |
|-------------------------------------|------|
|                                     | Help |
| Prompt for Query CTC_NSC_DEGREE_CC1 |      |
| CTC_NSC_DEGREE_CC1                  |      |
| Institution WA220                   |      |
| Completion Term 2201 Q<br>OK Cancel |      |
|                                     |      |
|                                     |      |
|                                     |      |
|                                     |      |
|                                     |      |
|                                     |      |

- 7. Click Save.
- 8. Click Run.

| <ul> <li>Query Report Scheduler</li> </ul> |                 | Query Report   | t Scheduler     |          |
|--------------------------------------------|-----------------|----------------|-----------------|----------|
| Query Report Scheduler                     |                 |                |                 |          |
| Run Control ID NSC_DE                      | GR_WA220_2201   | Report Manager | Process Monitor | Run      |
| Language English                           |                 |                |                 |          |
| Report Definition                          |                 |                |                 |          |
| Data Source Type Connec                    | ted Query ~     |                |                 |          |
| Report Name CTC_NS                         | SC_DEG1 NSC E   | Degree File 1  |                 |          |
| Template ID CTC_NS                         | SC_DEG1_1       | ٩              |                 |          |
| Template As Of Date                        | 31              | Channel        |                 |          |
| Update Parameters                          |                 |                |                 |          |
| Query Parameters                           |                 |                |                 |          |
| Query Name                                 | Prompt Name     | Prompt Value   |                 |          |
| 1 CTC_NSC_DEGREE_CC1                       | INSTITUTION     | WA220          |                 |          |
| 2 CTC_NSC_DEGREE_CC1                       | COMPLETION_TERM | M 2201         |                 |          |
| Go to BIP Report Search                    |                 |                |                 |          |
| Save Notify                                |                 |                | 📑 Add           | 🗾 Update |

## 9. Click **OK**.

| K Qu   | < Query Report Scheduler |             |              |                    | Query Report Scheduler |                            |       |           |          |              |
|--------|--------------------------|-------------|--------------|--------------------|------------------------|----------------------------|-------|-----------|----------|--------------|
| Proces | s Scheduler              | Request     |              |                    |                        |                            |       |           |          |              |
|        | User ID                  | 101009729   |              |                    | Run Control II         | NSC_D                      | EGR_W | /A220_220 | 01       |              |
|        | Server Name              |             | M            | Run Da             | te 10/05/2020          | 31                         |       |           |          |              |
|        | Recurrence               |             | ~            | Run Time 8:36:28AM |                        | Reset to Current Date/Time |       |           | ate/Time |              |
|        | Time Zone                | Q           |              |                    |                        |                            |       |           |          |              |
| Proce  | ess List                 |             |              |                    |                        |                            |       |           |          |              |
| Select | Description              |             | Process Name | P                  | rocess Type            | * Туре                     |       | *Format   |          | Distribution |
|        | BI Publisher Qu          | uery Report | PSXPQRYRP    | т в                | Publisher              | Web                        | ~     | TXT       | ~        | Distribution |
| OK     | Cance                    |             |              |                    |                        |                            |       |           |          |              |

## 10. Click the **Process Monitor** link.

| Query Report Scheduler   |                 | Query Report Scheduler         |        |
|--------------------------|-----------------|--------------------------------|--------|
| Query Report Scheduler   |                 |                                |        |
| Run Control ID NSC DE    | GR WA220 2201   | Report Manager Process Monitor | Run    |
| Language English         |                 | Process Instance 40410078      |        |
|                          |                 | 1100035 1150100.10110010       |        |
| Report Definition        |                 |                                |        |
| Data Source Type Connect | ted Query ~     |                                |        |
| Report Name CTC N        |                 | agree File 1                   |        |
|                          |                 |                                |        |
| Template ID CTC_NS       | SC_DEG1_1       | Q                              |        |
| Template As Of Date      | (31)            | Channel                        |        |
| Update Parameters        |                 |                                |        |
| Query Parameters         |                 |                                |        |
| Query Name               | Prompt Name     | Prompt Value                   |        |
| 1 CTC_NSC_DEGREE_CC1     | INSTITUTION     | WA220                          |        |
| 2 CTC_NSC_DEGREE_CC1     | COMPLETION_TERM | 2201                           |        |
| Go to BIP Report Search  |                 |                                |        |
| Save ENotify             |                 | Ac                             | id 🚺 U |

- 11. The Process List page displays. Click **Refresh** until Run Status = "Success" and Distribution Status = "Posted".
- 12. Click Go Back to Query Report Scheduler.

| < Que         | ry Repor   | t Scheduler     |                     |     |               | Process M | onitor      |           |     |                |                       | 1  |
|---------------|------------|-----------------|---------------------|-----|---------------|-----------|-------------|-----------|-----|----------------|-----------------------|----|
| Proce         | ess List   | Server List     | ]                   |     |               |           |             |           |     |                | New Window            | He |
| View Pr       | rocess R   | equest For      |                     |     |               |           |             |           |     |                |                       |    |
| User          | r ID (1010 | 09729 Q         | Туре                | ~   | Last          | ~         | 1           | Hours     | >   | Refresh        |                       |    |
| Ser           | ver        | ~               | Name                | Q   | Instance From |           | Instance To | 0         |     | Report Manager |                       |    |
| Run S         | Status     | ~               | Distribution Status |     | ~             | Save On F | Refresh     |           |     |                |                       |    |
| <b>II</b> ) ( | ۹          |                 |                     |     |               |           |             |           |     | (e e)          | 1-1 of 1              | ¢. |
| Select        | Instanc    | e Seq.          | Process Type        | Pro | ocess Name    | User      | Run Date/T  | ime       |     | Run Status     | Distributio<br>Status | on |
|               | 404100     | 78              | BI Publisher        | PS  | XPQRYRPT      | 101009729 | 10/05/2020  | 8:36:28AM | PDT | Success        | Posted                |    |
| Go back to    | o Query R  | eport Scheduler | l                   |     |               |           |             |           |     | /              | /                     |    |

13. Click on **Report Manager** link.

| Query Report Scheduler<br>Run Control ID NSC_DI                                         | EGR_WA220_2201       | Report Manager Process Monitor | Rur |  |  |
|-----------------------------------------------------------------------------------------|----------------------|--------------------------------|-----|--|--|
| Report Definition                                                                       |                      |                                |     |  |  |
| Data Source Type Conne<br>Report Name CTC_N<br>Template ID CTC_N<br>Template As Of Date | ISC_DEG1 Q NSC Degre | channel                        |     |  |  |
| Query Parameters                                                                        |                      |                                |     |  |  |
| Query Name                                                                              | Prompt Name          | Prompt Value                   |     |  |  |
| 1 CTC_NSC_DEGREE_CC1                                                                    | INSTITUTION          | WA220                          |     |  |  |
| 2 CTC_NSC_DEGREE_CC1 COMPLETION_TERM 2201                                               |                      |                                |     |  |  |
| Go to BIP Report Search                                                                 | E Notify             | 📑 Add 🔊                        | ] U |  |  |

14. The List tab displays. Click on the **.txt** link.

| New Window   Hel                 |
|----------------------------------|
|                                  |
|                                  |
| Refresh                          |
| Last v 1 Days v                  |
| Completion Report ID Process     |
| 10/05/20 8:38AM 1946636 40410078 |
|                                  |

15. The Report Index page displays. Click on the **.txt** link.

| < List                                        |                                                 |                     | Report Index                    |
|-----------------------------------------------|-------------------------------------------------|---------------------|---------------------------------|
| Report<br>Report ID                           | 1946636                                         | Process Instance 40 | 410078 Message Log              |
| Name                                          | XMLP                                            | Process Type XM     | 1L Publisher                    |
| Run Status                                    | Success                                         |                     |                                 |
| CTC_NSC_DEG<br>Distribution I<br>Distribution | 1 - CTC_NSC_DEG1.txt<br>Details<br>n Node local | Expiration Date     | a 11/04/2020                    |
| File List                                     |                                                 |                     |                                 |
| Name                                          |                                                 | File Size (byte     | s) Datetime Created             |
| CTC_NSC_DEC                                   | 91.txt                                          | 1,121,864           | 10/05/2020 8:38:17.332328AM PDT |
| Distribute To                                 |                                                 |                     |                                 |
| Distribution ID                               | Туре                                            | *Distribution II    |                                 |

16. The file displays in a new window. Here's a sample of the file:

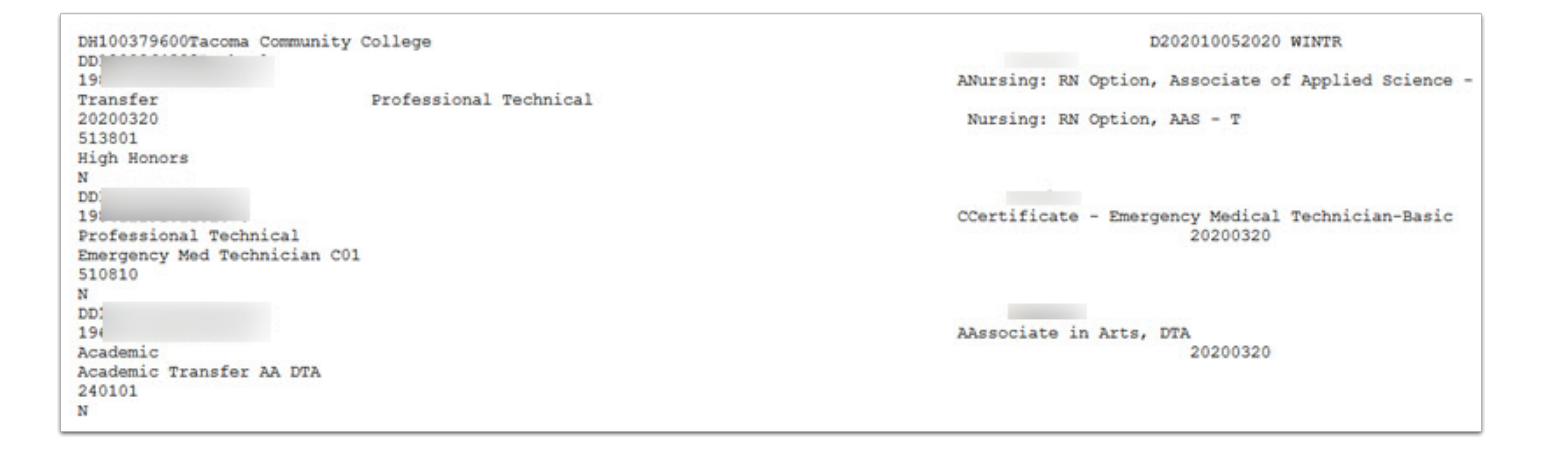

- 17. Save and submit the file to the Clearinghouse.
- 18. Process complete.